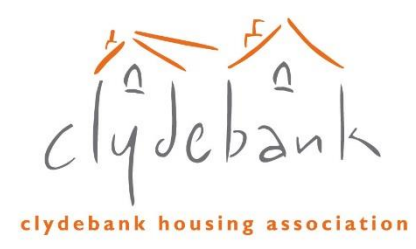

•

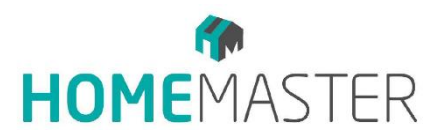

# **Tenant Portal User Guide**

June 2025

# Contents

| HomeMaster Tenants Portal             | 2 |
|---------------------------------------|---|
| 1. Introduction to the Tenants Portal | 2 |
| 2. Accessing the Tenants Portal       | 2 |
| 3. Customer Dashboard                 | 3 |
| 4. My Details                         | 4 |
| 5. My Account                         | 4 |
| 6. My Household                       | 4 |
| 7. My Repairs                         | 5 |
| 7.1 Report a Repair                   | 5 |
| 8. My Documents                       | 6 |

# **HomeMaster Tenants Portal**

#### 1. Introduction to the Tenants Portal

The HomeMaster Tenants portal is a web-based system allowing access to tenant's information from any location, from any device as long the device has a web browser. The Tenants Portal allows the updating of personal information including mobile number, e-mail address and emergency contact. Additionally, tenants can report a repair and make enquiries.

### 2. Accessing the Tenants Portal

Visit our website at <u>https://clydebank-ha.org.uk/</u> select the Tenant Portal Link and enter your User Name Password and Date of birth. To stop being asked login information tick Stay logged in for 6 months.

| k                        |    |
|--------------------------|----|
|                          |    |
| rd                       |    |
| . She                    | w  |
|                          |    |
| •                        |    |
|                          |    |
| te computer or device?   |    |
| d in for 6 months        |    |
| Submitting - please wait | 33 |
| word?                    |    |
|                          |    |
|                          | rd |

If you require any help logging in please contact Clydebank Housing Association Tel: 0141 941 1044 E-mail: <u>info@clydebank-ha.org.uk</u>

#### 3. Customer Dashboard

When you first login to the Tenants portal you will be presented with the customer dashboard which allows you to select any current or former accounts using the top left drop-down menu. Then below the account menu is the navigation menu which takes you to different sections of the portal. Finally the dashboard itself is divided into tiles; each tile holds specific information regarding the selected account including any upcoming or recent inspections.

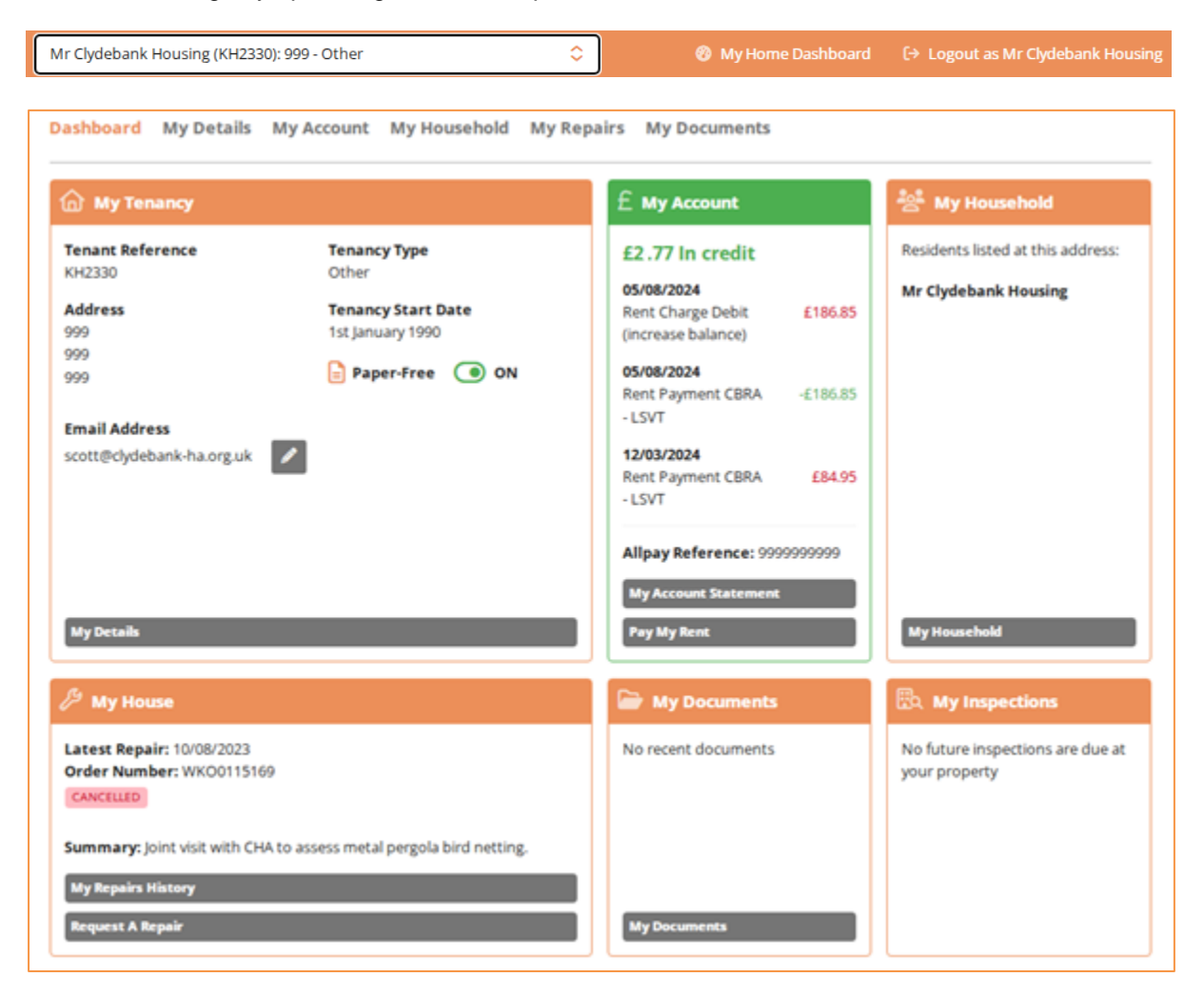

#### 4. My Details

The My Details menu allows you to update some personal information instantly to our system including, telephone numbers and e-mail address. To update simply select the pencil icon

| Mr Clydebank Housing          Date of birth       Gender       National Insurance Number         1 Jan 1980       Male         Contact Details         Email address:       scott@clydebank-ha.org.uk         Phone numbers:          Mobile       07494 759607         Home       0 | My Details                                     |
|----------------------------------------------------------------------------------------------------|------------------------------------------------|
| Date of birth Gender National Insurance Number<br>1 Jan 1980 Male<br>Contact Details<br>Email address: scott@clydebank-ha.org.uk<br>Phone numbers:<br>Mobile 07494 759607<br>Home                                                                                                    | Mr Clydebank Housing                           |
| 1 Jan 1980 Male Contact Details Email address: scott@clydebank-ha.org.uk Phone numbers: Mobile 07494 759607 Home                                                                                                    | Date of birth Gender National Insurance Number |
| Contact Details Email address: scott@clydebank-ha.org.uk Phone numbers: Mobile 07494 759607 Home                                                                                                    | Jan 1980 Male                                  |
| Email address: scott@clydebank-ha.org.uk Phone numbers: Mobile 07494 759607 Homo                                                                                                    | Contact Details                                |
| Phone numbers:                                                                                                    | mail address: scott@clydebank-ha.org.uk        |
| Mobile 07494 759607                                                                                                    | Phone numbers:                                 |
| Home                                                                                                    | Aobile 07494 759607                            |
| Home                                                                                                    | lome                                           |
| Work                                                                                                    | Vork                                           |

#### 5. My Account

The Account tile displays information regarding your account including your current balance, Account Reference, recent transactions and print your rent statement. You can also press the **Pay My Rent** button to pay your rent via the Allpay website.

| My Accoun            | t Statement      |  |         |                     | É Pa                                | y My Rent |
|----------------------|------------------|--|---------|---------------------|-------------------------------------|-----------|
| In credit: -£2.77    |                  |  |         | To prin<br>click or | nt this page, p<br>in the printer i | con.      |
| Allpay Reference: 99 | 99999999         |  |         |                     |                                     |           |
| Transaction Date     | Transaction Type |  | Charges | Payments            | Balance                             |           |
| 05/08/2024           | Rent Adjustment  |  | £186.85 |                     | -£277                               | in credit |

#### 6. My Household

My Household members display all the current residents living at the property.

| My Household                                |             |        |              |               |
|---------------------------------------------|-------------|--------|--------------|---------------|
| Current House                               | hold        |        |              |               |
| Name                                        | Moved in    | Gender | Relationship | Date of birth |
| Mr Clydebank Housing<br>Main Account Holder | 29 Apr 2008 | Male   |              |               |

## 7. My Repairs

My Repairs displays your recent repairs and allows you to request a repair.

| My Repairs   | History      |                                                                                                    | 🖌 Request A Repair      |  |  |
|--------------|--------------|----------------------------------------------------------------------------------------------------|-------------------------|--|--|
| Order Number | Request Date | Description                                                                                                    | Status                  |  |  |
| WKO0115169   | 10/08/2023   | Joint visit with CHA to assess metal pergola bird netting,<br>Contractor: Pestguard Services (Scotland) Ltd<br>Cancellation reason: Duplicate Order | CANCELLED<br>23/08/2023 |  |  |

### 7.1 Report a Repair

Pressing the Request A Repair button and completing a repair request will automatically enter the repair into our system allowing our Maintenance Team to fix your repair as quickly as possible. The system even allows you to upload images and video of the repair.

| Request A Repair            | ← Back to My Repairs History |
|-----------------------------|------------------------------|
| Repair Details              |                              |
| Location of repair          |                              |
| 999                         | •                            |
| Main contact person         |                              |
| Mr Clydebank Housing        | -                            |
| Description of repair       |                              |
| Kitchen sink leak           |                              |
|                             |                              |
|                             |                              |
|                             | h                            |
| Access details (optional)   |                              |
| any time Monday and Tuesday |                              |
|                             |                              |
|                             |                              |
| mages or Videos             |                              |
| Add file                    |                              |
|                             |                              |
| Cancel                      | Submit request               |

# 8. My Documents

The Documents Tile allows you to download copies of any letters that has been sent to you.

# **My Documents**

Balance Letter

Generated: Fri, 20 Sep 2024